# Configurazione di una regola di accesso IPv4 sui router VPN RV016, RV042, RV042G e RV082

# Obiettivo

Una regola di accesso consente al router di determinare, in base ai requisiti dell'utente, il traffico che può passare e il traffico che deve essere rifiutato attraverso il firewall. Ciò consente di aggiungere sicurezza al router.

Questo documento spiega la procedura per aggiungere o eliminare una regola di accesso sui router VPN RV016, RV042, RV042G e RV082.

## Dispositivi interessati

· RV016 RV042 RV042G RV082

## Versione del software

•4.2.1.02

# Gestisci regole di accesso IPv4

La pianificazione delle regole di accesso IPv4 è una configurazione facoltativa.

#### Aggiungi o elimina regole di accesso IPv4

Passaggio 1. Accedere all'utility di configurazione Web e scegliere **Firewall > Regole di accesso**. Viene visualizzata la pagina *Regole di accesso IPv4*. Fare clic su **Add**.

| Access F | Rules        |            |                 |                     |        |                                    |        |               |          |        |
|----------|--------------|------------|-----------------|---------------------|--------|------------------------------------|--------|---------------|----------|--------|
| IPv4     | IPv6         |            |                 |                     |        |                                    |        |               |          |        |
|          |              |            |                 |                     |        |                                    | Item   | 1-5 of 7 Rows | per page | 5 🕶    |
| Priority | Enable       | Action     | Service         | Source<br>Interface | Source | Destination                        | Time   | Day           |          | Delete |
|          |              | Allow      | All Traffic [1] | LAN                 | Any    | Any                                | Always |               |          |        |
|          |              | Allow      | All Traffic [1] | WAN1                | Any    | 192.168.254.0 ~<br>192.168.254.255 | Always |               |          |        |
|          |              | Deny       | All Traffic [1] | WAN1                | Any    | Any                                | Always |               |          |        |
|          |              | Allow      | All Traffic [1] | WAN2                | Any    | 192.168.254.0 ~<br>192.168.254.255 | Always |               |          |        |
|          |              | Deny       | All Traffic [1] | WAN2                | Any    | Any                                | Always |               |          |        |
| Add      | Restore to I | Default Ru | les             |                     |        |                                    |        | Page 1        | of 2     |        |

Passaggio 2. Viene visualizzata la pagina *Servizio regole di accesso*. Nell'elenco a discesa Azione, scegliere **Consenti** per consentire il traffico. In caso contrario, scegliere **Nega** per negare il traffico.

| Access Rules        |                                                   |
|---------------------|---------------------------------------------------|
| Services            |                                                   |
| Action :            | Allow 🗸                                           |
| Service :           | All Traffic [TCP&UDP/1~65535]                     |
|                     | Service Management                                |
| Log :               | Log packets match this rule 🗸                     |
| Source Interface :  | LAN V                                             |
| Source IP :         | Single v                                          |
| Destination IP :    | Single v                                          |
| Scheduling          |                                                   |
| Time : Always 🗸     |                                                   |
| From : 00:00        | (hh:mm) To: 00:00 (hh:mm)                         |
| Effective on : 🗹 Ev | veryday 🗌 Sun 🗌 Mon 🔲 Tue 🔲 Wed 🔲 Thu 🔲 Fri 🔲 Sat |
| Save Car            | ncel                                              |

Passaggio 3. Selezionare il servizio desiderato dall'elenco a discesa Servizio. Se il servizio appropriato non è disponibile, fare clic su **Gestione servizi**.

Nota: se il servizio desiderato è disponibile, andare al passo 6.

| Access Rules       |                                                   |
|--------------------|---------------------------------------------------|
| Services           |                                                   |
| Action :           | Allow 🗸                                           |
| Service :          | All Traffic [TCP&UDP/1~65535]                     |
|                    | Service Management                                |
| Log :              | Log packets match this rule 🗸                     |
| Source Interface : | LAN V                                             |
| Source IP :        | Single v                                          |
| Destination IP :   | Single v                                          |
| Scheduling         |                                                   |
| Time : Always 🗸    |                                                   |
| From : 00:00       | (hh:mm) To: 00:00 (hh:mm)                         |
| Effective on : 🗹 E | veryday 🗌 Sun 🔲 Mon 🔲 Tue 🔲 Wed 🔲 Thu 🔲 Fri 🔲 Sat |
| Save Car           | ncel                                              |

#### Passaggio 4.

Viene visualizzata una nuova finestra. Immettere un nome di servizio nel campo Nome servizio.

| Service Name :                                                                                                    | Service1                                                             | D              |
|----------------------------------------------------------------------------------------------------|----------------------------------------------------------------------|----------------|
| Protocol :                                                                                                    | TCP 🗸                                                                |                |
| Port Range :                                                                                                    | to                                                                   |                |
|                                                                                                    |                                                                      | Add to list    |
| DNS [UDP/53~53]<br>FTP [TCP/21~21]<br>HTTP [TCP/80~80]<br>HTTP Secondary [T<br>HTTPS [TCP/443~<br>HTTPS Secondary<br>TFTP [UDP/69~69]<br>IMAP [TCP/143~14<br>NNTP [TCP/119~1]<br>POP3 [TCP/110~1]<br>SNMP [UDP/161~1] | TCP/8080~8080]<br>443]<br>[TCP/8443~8443]<br>3]<br>19]<br>10]<br>61] |                |
|                                                                                                    |                                                                      | Delete Add New |
| OK Ca                                                                                                    | ncel Close                                                           |                |

Passaggio 5. Selezionare il tipo di protocollo desiderato dall'elenco a discesa Protocollo.

 $\cdot$  TCP (Transmission Control Protocol): protocollo del livello di trasporto utilizzato dalle applicazioni che richiedono una consegna garantita.

 $\cdot$  UDP (User Datagram Protocol): utilizza socket di datagrammi per stabilire comunicazioni hosthost. È più veloce di TCP, ma non ha la stessa probabilità di essere consegnato correttamente.

· IPv6 (Internet Protocol versione 6): indirizza il traffico Internet tra gli host in pacchetti instradati su reti specificate da indirizzi di routing.

| Service Name :                                                                                                    | Service1                                                                        |        |           |
|----------------------------------------------------------------------------------------------------|---------------------------------------------------------------------------------|--------|-----------|
| Protocol :                                                                                                    | TCP V                                                                           |        |           |
| Port Range :                                                                                                    | UDP<br>IPv6                                                                     | Add    | I to list |
| All Traffic [TCP&UD<br>DNS [UDP/53~53]<br>FTP [TCP/21~21]<br>HTTP [TCP/80~80]<br>HTTP Secondary [T<br>HTTPS [TCP/443~4<br>HTTPS Secondary<br>TFTP [UDP/69~69]<br>IMAP [TCP/143~14<br>NNTP [TCP/119~11<br>POP3 [TCP/110~11<br>SNMP [UDP/161~1 | P/1~65535]<br>CP/8080~8080]<br>443]<br>[TCP/8443~8443]<br>3]<br>9]<br>0]<br>61] |        |           |
|                                                                                                    |                                                                                 | Delete | Add New   |
| OK Ca                                                                                                    | ncel Close                                                                      |        |           |

Passaggio 6. Immettere l'intervallo di porte nei campi Intervallo porte. Questo intervallo dipende dal protocollo scelto.

Fare clic su Aggiungi all'elenco. Il Servizio verrà aggiunto all'elenco a discesa Servizio.

Altre opzioni includono Elimina, Aggiorna o Aggiungi nuovo.

Fare clic su **OK**. In questo modo la finestra viene chiusa e l'utente torna alla pagina *Servizio regole di accesso*.

| Service Name :                                                                                                    | Service1                                                                      |   |
|----------------------------------------------------------------------------------------------------|-------------------------------------------------------------------------------|---|
| Protocol :                                                                                                    | UDP ¥                                                                         |   |
| Port Range :                                                                                                    | 5060 to 5070                                                                  |   |
|                                                                                                    | Add to list                                                                   |   |
| All Traffic [TCP&UD<br>DNS [UDP/53~53]<br>FTP [TCP/21~21]<br>HTTP [TCP/80~80]<br>HTTP Secondary [T<br>HTTPS [TCP/443~4<br>HTTPS Secondary]<br>TFTP [UDP/69~69]<br>IMAP [TCP/143~14<br>NNTP [TCP/119~11<br>POP3 [TCP/110~11<br>SNMP [UDP/161~1 | P/1~65535]<br>CP/8080~8080]<br>43]<br>TCP/8443~8443]<br>9]<br>9]<br>0]<br>61] | ~ |
|                                                                                                    | Delete Add New                                                                |   |
| OK Car                                                                                                    | Close                                                                         |   |

Passaggio 7. Nell'elenco a discesa Registro, scegliere **Registra pacchetti corrispondenti** a **questa regola** per registrare i pacchetti in ingresso corrispondenti alla regola di accesso. In caso contrario, scegliere **Non registrare**.

| Access Rules       |                                                   |
|--------------------|---------------------------------------------------|
| Services           |                                                   |
| Action :           | Allow 🗸                                           |
| Service :          | All Traffic [TCP&UDP/1~65535]                     |
|                    | Service Management                                |
| Log :              | Log packets match this rule                       |
| Source Interface : | Log packets match this rule<br>Not log            |
| Source IP :        | Single v                                          |
| Destination IP :   | Single v                                          |
| Scheduling         |                                                   |
| Time : Always 🗸    |                                                   |
| From : 00:00       | (hh:mm) To: 00:00 (hh:mm)                         |
| Effective on : 🗹 E | veryday 🗌 Sun 🗌 Mon 🗌 Tue 🔲 Wed 🗌 Thu 🔲 Fri 🔲 Sat |
| Save Ca            | ncel                                              |

Passaggio 8. Selezionare l'interfaccia interessata da questa regola dall'elenco a discesa Interfaccia di origine. L'interfaccia di origine è l'interfaccia dalla quale viene avviato il traffico.

 $\cdot$  LAN: la LAN del router.

 $\cdot$  WAN1: la rete geografica o la rete da cui il router ottiene Internet dall'ISP o dal router dell'hop successivo.

- · WAN2: uguale a WAN1, con la differenza che si tratta di una rete secondaria.
- · ANY Consente di utilizzare qualsiasi interfaccia.

| Access Rules                                          |                                                   |
|-------------------------------------------------------|---------------------------------------------------|
| Services                                              |                                                   |
| Action :                                              | Allow V                                           |
| Service :                                             | All Traffic [TCP&UDP/1~65535]                     |
|                                                       | Service Management                                |
| Log :                                                 | Log packets match this rule 🗸                     |
| Source Interface :<br>Source IP :<br>Destination IP : | LAN<br>WAN 1<br>WAN 2<br>ANY                      |
| Scheduling                                            |                                                   |
| Time : Always 🗸                                       |                                                   |
| From : 00:00                                          | (hh:mm) To: 00:00 (hh:mm)                         |
| Effective on : 🗹 E                                    | veryday 🗌 Sun 🗌 Mon 📄 Tue 📄 Wed 📄 Thu 📄 Fri 📄 Sat |
| Save Ca                                               | ncel                                              |

Passaggio 9. Nell'elenco a discesa Source IP (IP origine), scegliere un'opzione per specificare l'intervallo di indirizzi IP di origine che l'interfaccia deve consentire o negare. I pacchetti che arrivano sull'interfaccia vengono verificati dall'IP di origine e di destinazione.

 $\cdot$  Qualsiasi: la regola di accesso verrà applicata a tutto il traffico proveniente dall'interfaccia di origine. Non sono disponibili campi a destra dell'elenco a discesa.

· Singola: la regola di accesso verrà applicata a un singolo indirizzo IP dall'interfaccia di origine. Immettere l'indirizzo IP desiderato nel campo indirizzo.

· Intervallo: la regola di accesso verrà applicata a una rete subnet dall'interfaccia di origine. Immettere l'indirizzo IP e la lunghezza del prefisso.

| Access Rules<br>Services |                                                   |
|--------------------------|---------------------------------------------------|
| Action :                 | Allow 🗸                                           |
| Service :                | All Traffic [TCP&UDP/1~65535]                     |
|                          | Service Management                                |
| Log :                    | Log packets match this rule 🗸                     |
| Source Interface :       | LAN V                                             |
| Source IP :              | ANY                                               |
| Destination IP :         | ANY<br>Single<br>Range                            |
| Scheduling               |                                                   |
| Time : Always 🗸          |                                                   |
| From : 00:00             | (hh:mm) To : 00:00 (hh:mm)                        |
| Effective on : 🗹 E       | veryday 🗌 Sun 🔲 Mon 🔲 Tue 🔲 Wed 🔲 Thu 🔲 Fri 🔲 Sat |
| Save Ca                  | ncel                                              |

Passaggio 9. Nell'elenco a discesa Destinazione, scegliere un'opzione per specificare l'intervallo di indirizzi di destinazione che devono essere consentiti o negati dall'interfaccia. I pacchetti che arrivano sull'interfaccia vengono verificati dall'IP di origine e di destinazione.

 $\cdot$  Qualsiasi: la regola di accesso verrà applicata a tutto il traffico diretto all'interfaccia di destinazione. Non sono disponibili campi a destra dell'elenco a discesa.

 $\cdot$  Singola: la regola di accesso verrà applicata su un singolo indirizzo IP all'interfaccia di destinazione. Immettere l'indirizzo IP desiderato nel campo indirizzo.

· Intervallo: la regola di accesso verrà applicata su una rete subnet all'interfaccia di destinazione. Immettere l'indirizzo IP e la lunghezza del prefisso.

Fare clic su **Salva** per salvare tutte le modifiche apportate alla regola di accesso. Viene visualizzata una finestra di conferma che fornisce lo stato delle modifiche apportate sul dispositivo.

| Access Rules       |                                                    |
|--------------------|----------------------------------------------------|
| Services           |                                                    |
| Action :           | Allow 🗸                                            |
| Service :          | All Traffic [TCP&UDP/1~65535] V                    |
|                    | Service Management                                 |
| Log :              | Log packets match this rule 🗸                      |
| Source Interface : | LAN V                                              |
| Source IP :        | ANY V                                              |
| Destination IP :   | Range v 192.0.2.1 to 192.0.2.254                   |
| Scheduling         |                                                    |
| Time : Always 🗸    |                                                    |
| From : 00:00       | (hh:mm) To: 00:00 (hh:mm)                          |
| Effective on : 🗹 E | everyday 🗌 Sun 🗌 Mon 📄 Tue 📄 Wed 📄 Thu 📄 Fri 📄 Sat |
| Save Ca            | incel                                              |

Passaggio 10. Fare clic su **OK** per aggiungere un'altra regola di accesso. Fare clic su **Annulla** per tornare alla pagina *Regole di accesso*.

| Settings are successful. Press 'OK' to add another access rule, or pres | s 'Cancel' to return to the page ( | of Access Rules. |
|-------------------------------------------------------------------------|------------------------------------|------------------|
|                                                                         | ОК                                 | Cancel           |

Passaggio 11 (facoltativo). Selezionare la regola di accesso desiderata dall'elenco e quindi fare clic su **Pulsante Modifica** per modificare la configurazione della regola di accesso.

| IPv4     | IPv6   |        |                 |                     |        |                            |          |               |            |        |
|----------|--------|--------|-----------------|---------------------|--------|----------------------------|----------|---------------|------------|--------|
| ц        |        |        |                 |                     |        |                            | Item 1-5 | of 5 Rows per | page       | 5      |
| Priority | Enable | Action | Service         | Source<br>Interface | Source | Destination                | Time     | Day           |            | Delete |
| 1 🗸      | ◄      | Allow  | All Traffic [1] | LAN                 | Any    | 192.0.2.1 ~<br>192.0.2.254 | Always   |               | $\bigcirc$ | Û      |
| 2 ¥      | •      | Allow  | All Traffic [1] | LAN                 | Any    | Any                        | Always   |               |            | Û      |
|          | ~      | Allow  | All Traffic [1] | LAN                 | Any    | Any                        | Always   |               |            |        |
|          | 1      | Deny   | All Traffic [1] | WAN1                | Any    | Any                        | Always   |               |            |        |
|          | ~      | Deny   | All Traffic [1] | WAN2                | Any    | Any                        | Always   |               |            |        |

Passaggio 12 (facoltativo). Selezionare le regole di accesso desiderate dall'elenco e quindi fare clic su

Pulsante Elimina per eliminare la regola di accesso dall'elenco delle regole di accesso.

| Pv4                  | IPv6   |        |                 |                     |        |                            |          |               |          |        |
|----------------------|--------|--------|-----------------|---------------------|--------|----------------------------|----------|---------------|----------|--------|
| ш                    |        |        |                 |                     |        |                            | Item 1-5 | of 5 Rows per | r page : | 5      |
| <sup>o</sup> riority | Enable | Action | Service         | Source<br>Interface | Source | Destination                | Time     | Day           |          | Delete |
| 1 🗸                  | •      | Allow  | All Traffic [1] | LAN                 | Any    | 192.0.2.1 ~<br>192.0.2.254 | Always   |               |          | 1      |
| 2 ¥                  | •      | Allow  | All Traffic [1] | LAN                 | Any    | Any                        | Always   |               |          | Û      |
|                      | ~      | Allow  | All Traffic [1] | LAN                 | Any    | Any                        | Always   |               |          |        |
|                      | ~      | Deny   | All Traffic [1] | WAN1                | Any    | Any                        | Always   |               |          |        |
|                      | ~      | Deny   | All Traffic [1] | WAN2                | Any    | Any                        | Always   |               |          |        |

#### Pianifica regole di accesso IPv4

La pianificazione delle regole di accesso consente di specificare una pianificazione in base alla quale queste regole di accesso sono attive in termini di giorno e ora. Funziona solo con IPv4.

Passaggio 1. Usare l'utility di configurazione Web e scegliere **Firewall > Regole di accesso**. Viene visualizzata la pagina *Regole di accesso IPv4*:

| Pv4      | IPv6   |        |                 |                     |        |                            |          |              |          |        |
|----------|--------|--------|-----------------|---------------------|--------|----------------------------|----------|--------------|----------|--------|
| Ш        |        |        |                 |                     |        |                            | Item 1-5 | of 5 Rows pe | r page : | 5      |
| Priority | Enable | Action | Service         | Source<br>Interface | Source | Destination                | Time     | Day          |          | Delete |
| 1 🗸      | •      | Allow  | All Traffic [1] | LAN                 | Any    | 192.0.2.1 ~<br>192.0.2.254 | Always   |              |          | Û      |
| 2 ¥      | •      | Allow  | All Traffic [1] | LAN                 | Any    | Any                        | Always   |              | 2        | T      |
|          | ~      | Allow  | All Traffic [1] | LAN                 | Any    | Any                        | Always   |              |          |        |
|          | ~      | Deny   | All Traffic [1] | WAN1                | Any    | Any                        | Always   |              |          |        |
|          | ~      | Deny   | All Traffic [1] | WAN2                | Any    | Any                        | Always   |              |          |        |

Passaggio 2. Scegliere la regola di accesso dalla tabella e fare clic sull'icona **Modifica** per aggiungere la funzionalità di pianificazione a tale regola di accesso.

**Nota:** quando si aggiunge una nuova regola di accesso, è anche possibile aggiungere la funzionalità di pianificazione.

| ccess F  | Rules      |            |                 |                     | •      |                            | •        |               |            |        |
|----------|------------|------------|-----------------|---------------------|--------|----------------------------|----------|---------------|------------|--------|
| IPv4     | IPv6       |            |                 |                     |        |                            |          |               |            |        |
|          |            |            |                 |                     |        |                            | Item 1-5 | of 5 Rows per | page       | : 5 ,  |
| Priority | Enable     | Action     | Service         | Source<br>Interface | Source | Destination                | Time     | Day           |            | Delete |
| 1 🗸      |            | Allow      | All Traffic [1] | LAN                 | Any    | 192.0.2.1 ~<br>192.0.2.254 | Always   |               | $\bigcirc$ | Û      |
| 2 ¥      | •          | Allow      | All Traffic [1] | LAN                 | Any    | Any                        | Always   |               |            | Û      |
|          | ~          | Allow      | All Traffic [1] | LAN                 | Any    | Any                        | Always   |               |            |        |
|          | ~          | Deny       | All Traffic [1] | WAN1                | Any    | Any                        | Always   |               |            |        |
|          | ~          | Deny       | All Traffic [1] | WAN2                | Any    | Any                        | Always   |               |            |        |
| Add      | Restore to | Default Ru | lles            |                     |        |                            |          | Page 1 🗸      | of 1       |        |

Passaggio 3. Scegliere l'ora dall'elenco a discesa Ora. Specifica quando utilizzare la programmazione.

 $\cdot$  Sempre: la regola di accesso si applica in ogni momento e in tutti i giorni della settimana. Per impostazione predefinita, è selezionata. Se si sceglie questa opzione, fare clic su *Save* (Salva) per andare al passaggio 6.

 $\cdot$  Intervallo - In base all'intervallo di tempo specificato dall'utente, viene applicata la regola di accesso.

| Access Rules                            |                                                   |  |  |  |  |  |  |  |
|-----------------------------------------|---------------------------------------------------|--|--|--|--|--|--|--|
| Services                                |                                                   |  |  |  |  |  |  |  |
| Action :                                | Allow V                                           |  |  |  |  |  |  |  |
| Service :                               | e : All Traffic [TCP&UDP/1~65535]                 |  |  |  |  |  |  |  |
|                                         | Service Management                                |  |  |  |  |  |  |  |
| Log :                                   | Log packets match this rule 🗸                     |  |  |  |  |  |  |  |
| Source Interface :                      | LAN V                                             |  |  |  |  |  |  |  |
| Source IP :                             | ANY 🗸                                             |  |  |  |  |  |  |  |
| Destination IP :                        | Range v 192.0.2.1 to 192.0.2.254                  |  |  |  |  |  |  |  |
| Scheduling<br>Time : Interval v         |                                                   |  |  |  |  |  |  |  |
| From : 09:00 (hh:mm) To : 15:00 (hh:mm) |                                                   |  |  |  |  |  |  |  |
| Effective on : 🗹 E                      | veryday 📃 Sun 📃 Mon 📃 Tue 📃 Wed 📃 Thu 📃 Fri 📃 Sat |  |  |  |  |  |  |  |
| Save Cancel                             |                                                   |  |  |  |  |  |  |  |

Passaggio 4. Immettere l'intervallo di tempo nel formato 24 ore durante il quale la regola di accesso viene applicata nei campi  $Da \ e A$ .

| Access Rules                                                    |                                  |  |  |  |  |  |  |  |
|-----------------------------------------------------------------|----------------------------------|--|--|--|--|--|--|--|
| Services                                                        |                                  |  |  |  |  |  |  |  |
| Action :                                                        | Allow 🗸                          |  |  |  |  |  |  |  |
| Service :                                                       | All Traffic [TCP&UDP/1~65535]    |  |  |  |  |  |  |  |
|                                                                 | Service Management               |  |  |  |  |  |  |  |
| Log :                                                           | Log packets match this rule 🗸    |  |  |  |  |  |  |  |
| Source Interface :                                              | LAN 🗸                            |  |  |  |  |  |  |  |
| Source IP :                                                     | ANY 🗸                            |  |  |  |  |  |  |  |
| Destination IP :                                                | Range v 192.0.2.1 to 192.0.2.254 |  |  |  |  |  |  |  |
| Scheduling<br>Time : Always  Always  (bb:mm) Ta : 00:00 (bb:mm) |                                  |  |  |  |  |  |  |  |
|                                                                 | (int.inin) 10. 00.00 (int.inin)  |  |  |  |  |  |  |  |
| Effective on : Veryday Sun Mon Tue Wed Thu Fri Sat              |                                  |  |  |  |  |  |  |  |

Passaggio 5. Selezionare le caselle di controllo accanto ai giorni ai quali si desidera applicare la regola di accesso. La regola di accesso sarà valida solo nei giorni selezionati. Per impostazione predefinita, è selezionato *Everyday* (Tutti i giorni).

Fare clic su **Salva** per salvare tutte le modifiche apportate alla regola di accesso. Viene visualizzata una finestra di conferma che fornisce lo stato delle modifiche apportate sul dispositivo.

| Access Rules             |                                                   |  |  |  |  |  |  |  |
|--------------------------|---------------------------------------------------|--|--|--|--|--|--|--|
| Services                 |                                                   |  |  |  |  |  |  |  |
| Action :                 | Allow 🗸                                           |  |  |  |  |  |  |  |
| Service :                | All Traffic [TCP&UDP/1~65535]                     |  |  |  |  |  |  |  |
|                          | Service Management                                |  |  |  |  |  |  |  |
| Log :                    | Log packets match this rule 🗸                     |  |  |  |  |  |  |  |
| Source Interface : LAN 🗸 |                                                   |  |  |  |  |  |  |  |
| Source IP :              | ANY V                                             |  |  |  |  |  |  |  |
| Destination IP :         | Range v 192.0.2.1 to 192.0.2.254                  |  |  |  |  |  |  |  |
| Scheduling               |                                                   |  |  |  |  |  |  |  |
| Time : Interval V        |                                                   |  |  |  |  |  |  |  |
| From : 09:00             | (hh:mm) To : 15:00 (hh:mm)                        |  |  |  |  |  |  |  |
| Effective on :           | veryday 🗌 Sun 🗌 Mon 🗌 Tue 🗌 Wed 🗌 Thu 🗹 Fri 🗹 Sat |  |  |  |  |  |  |  |
| Save Cancel              |                                                   |  |  |  |  |  |  |  |

Passaggio 6. Fare clic su **OK** per aggiungere un'altra regola di accesso. Fare clic su **Annulla** per tornare alla pagina delle regole di accesso.

| Settings are successful. Press 'Ok' to add another access rule, or press 'Cance | el' to return to the page ( | of Access Rules. |
|---------------------------------------------------------------------------------|-----------------------------|------------------|
|                                                                                 | ОК                          | Cancel           |

# Conclusioni

A questo punto, è necessario configurare le regole di accesso IPv4 sul router VPN RV016, RV042, RV042G o RV082.

Se si desidera accedere a tutti i servizi di supporto per questi router, consultare la pagina del prodotto facendo clic <u>qui</u>.

#### Informazioni su questa traduzione

Cisco ha tradotto questo documento utilizzando una combinazione di tecnologie automatiche e umane per offrire ai nostri utenti in tutto il mondo contenuti di supporto nella propria lingua. Si noti che anche la migliore traduzione automatica non sarà mai accurata come quella fornita da un traduttore professionista. Cisco Systems, Inc. non si assume alcuna responsabilità per l'accuratezza di queste traduzioni e consiglia di consultare sempre il documento originale in inglese (disponibile al link fornito).